## Ranocchi

| SEGNALAZIONE TECNICA |             | Ranocchi            |                    |
|----------------------|-------------|---------------------|--------------------|
| Applicativo:         | GIS REDDITI | Â                   |                    |
| Versione:            | 22.01.2.c00 | GIS                 | Contobilità        |
| Data di rilascio:    | 14.06.2022  | Integrata<br>Studio | Bilanci<br>Redditi |

## ISTRUZIONI DI INSTALLAZIONE

L'installazione dell'applicativo è identica per tutti i tipi di server (LINUX o WINDOWS) e può essere eseguita da un qualsiasi client in cui è presente l'applicativo GIS Contabilità.

Per effettuare l'installazione dell'aggiornamento eseguire le seguenti operazioni

Da Gis Start Web:

- 1. nella sezione AGGIORNAMENTI cliccare sull'icona di download per scaricare l'aggiornamento 🛃
- 2. una volta scaricato cliccare sull'icona verde per installare l'aggiornamento 🗡

Dal sito Ranocchi:

Accedere all'area riservata del sito http://www.ranocchi.it ed effettuare il download del file GISREDDITI2201200\_p220613001.gis. (Aggiornamenti software – 2022 – REDDITI – GISREDDITI 22.01.02.00 – GISREDDITI2201200\_p220613001.gis)

- 1. Salvare il file sul Desktop
- 2. Accedere alla procedura GIS REDDITI
- 3. Eseguire il comando INSPATCH
- 4. Quando richiesto, selezionare il file precedentemente salvato
- 5. Premere il pulsante "Aggiorna programmi" presente nella videata proposta

Cancellare il file dal desktop

## IMPLEMENTAZIONI/CORREZIONI

In alcuni casi in presenza di un credito da quadro RU con anno d'imposta non rinnovabile e completamente utilizzato nel 2021 la procedura non lo considerava nel prospetto "Suddivisione credito anno d'imposta" impedendo la chiusura della relativa dichiarazione.

In caso di impresa familiare con titolare avente quadro RG il programma riportava in maniera non corretta il valore nella colonna "Tipo" del quadro RH del collaboratore. A tal proposito, la procedura di installazione esegue la verifica della presenza della casistica sopra descritta e, in caso di rilevazione, restituisce distintamente a video una griglia contenente l'elenco delle dichiarazioni "Chiuse" coinvolte: sarà cura dell'operatore provvedere a riaprirle e salvare il quadro RH.

In presenza di dichiarazione "Aperta", il programma pone "sospeso" il quadro RH.

In alcuni casi il programma non inseriva la spunta nel quadro CR in presenza di valori ivi inseriti. A tal proposito, la procedura di installazione esegue la verifica della presenza della casistica sopra descritta e, in caso di rilevazione, restituisce distintamente a video una griglia contenente l'elenco delle dichiarazioni "Chiuse" coinvolte: sarà cura dell'operatore provvedere a riaprirle e salvare il quadro CR ed RN.

In presenza di dichiarazione "Aperta", il programma pone "sospeso" il quadro RN.

Con l'installazione della presente patch il programma effettua una verifica all'interno delle Tabelle Aliquote IMU per quei comuni i quali hanno riportato nel tipo versamento la scelta "Dicembre" nella sezione "Aliquota di scopo" affinchè l'utente possa procedere alla relativa sistemazione.